# HD Integrated Camera Interface Specifications AW-HE2 Series

Document No. Version 1.03 October 9, 2012

AVC Networks Company Panasonic Corporation

# Change History

| Date         | Description               | Version |
|--------------|---------------------------|---------|
| Nov. 26,2012 | Issued the first edition. | 1.00    |
|              |                           |         |
|              |                           |         |
|              |                           |         |
|              |                           |         |
|              |                           |         |
|              |                           |         |
|              |                           |         |
|              |                           |         |

# Contents

| 1.                                                       | Introductio | on                                          | 4   |
|----------------------------------------------------------|-------------|---------------------------------------------|-----|
| 2.                                                       | Configura   | tion outline                                | 4   |
| 3.                                                       | Camera a    | Ind System control                          | 5   |
| 3.                                                       | 1. Syster   | n control                                   | 5   |
|                                                          | 3.1.1.      | Power On/Standby                            | 8   |
|                                                          | 3.1.2.      | Installation commands                       | 8   |
|                                                          | 3.1.3.      | Pan/tilt                                    | 9   |
|                                                          | 3.1.4.      | Lens operations ( Zoom & Iris )             | .10 |
|                                                          | 3.1.5.      | Lens information notification               | .12 |
|                                                          | 3.1.6.      | Preset                                      | .13 |
|                                                          | 3.1.7.      | Tally                                       | .14 |
|                                                          | 3.1.8.      | Wireless remote controller setting          | .14 |
| 3.                                                       | 2. Camer    | a control                                   | .15 |
|                                                          | 3.2.1.      | Iris                                        | .18 |
|                                                          | 3.2.2.      | Color Bars setting                          | .19 |
|                                                          | 3.2.3.      | Chroma level setting                        | .19 |
|                                                          | 3.2.4.      | AWB/ABB setting                             | .20 |
|                                                          | 3.2.5.      | Flesh Tone Mode setting                     | .21 |
|                                                          | 3.2.6.      | DRS setting                                 | .21 |
|                                                          | 3.2.7.      | Backlight compensation setting              | .22 |
|                                                          | 3.2.8.      | Output setting                              | .23 |
|                                                          | 3.2.9.      | Digital zoom settings                       | .24 |
|                                                          | 3.2.10.     |                                             | .24 |
|                                                          | J.Z. 11.    | USD menu.                                   | .20 |
|                                                          | 3.2.12.     | Dicture in Dicture setting                  | 20  |
|                                                          | 3212        | Guideline settings                          | 20  |
| 4                                                        | Camera ir   | of ormation undate notification             | 28  |
| ч.<br>4                                                  | 1 Proced    | ture for receiving the undate notifications | 29  |
| 4                                                        | 2. Data fo  | prmat for update notifications              | .31 |
| 1                                                        | 3 Setting   |                                             | 30  |
| 4.                                                       | J. Jenny    | Changing the settings from a terminal       | 22  |
|                                                          | 4.3.1.      | Setting value initialization                | 35  |
| 4                                                        | 4.J.Z.      |                                             | .00 |
| 4.                                                       | 4. Specia   | Il Sequences                                | .30 |
|                                                          | 4.4.1.      | L DI information (long information)         | 27  |
|                                                          | 4.4.2.      | Preset playback                             | 20  |
|                                                          | 4.4.2       | AWB/ABB execution                           | 30  |
|                                                          | 4.4.5       | AWB Mode switching                          | 40  |
| 5.                                                       | Camera ir   | nformation batch acquisition                | 41  |
| 6                                                        | Error retu  | rn                                          | 43  |
| <ar< td=""><td>nendix&gt;</td><td></td><td>45</td></ar<> | nendix>     |                                             | 45  |
| 11                                                       |             |                                             |     |

# 1. Introduction

This manual describes the external interface specifications which are applicable when the HD integrated camera is operated using Ethernet.

It consists of three main sections, namely, camera and System control, camera information update notifications and error return.

Applicable models

•AW-HE2 series

# 2. Configuration outline

This manual has the following general configuration.

1. Camera and System control

It is possible to control the Digital pan, Digital tilt and white balance adjustments. The various functions are employed for the operations with the camera using HTTP which is the host protocol of TCP.

For further details, refer to chapter 3.

2. Camera information update notification

The local terminal is notified of the values of the gain and other settings which have been changed at another terminal or other terminals so that it can acquire the camera information. This feature is useful when one camera is controlled by a multiple number of terminals, and when the setting for enabling update notifications to be received has been established, the information which has been changed by other terminals can be acquired.

For further details, refer to chapter 4.

3. Camera information batch acquisition

The camera information can be acquired in batch form. Since there is no need to query each and every camera information item when this feature is used, the feature is useful when all the camera information is required such as at startup.

For further details, refer to chapter 5.

4. Error return

An error — whether ER1, ER2 or ER3 — is returned when an error has been generated by a command in 1 above or when the AWB result contains an error. For further details, refer to chapter 6.

# 3. Camera and System control

Given below are the external interfaces which are used when operating the camera using Ethernet. This chapter presents the following details.

#### 1.System control

This interface controls the pan-tilt head, and it uses the "System control commands".

#### 2.Camera control

This interface is concerned with the camera's lens control and image adjustments, and it uses the "camera control commands".

#### 3.1. System control

The System control commands are in compliance with the HTTP1.1 communication specifications. Their format is given below.

For details on the HTTP messages, refer to <Appendix>.

#### [Command format]

[Send]

http://**[IP Address]**/cgi-bin/aw\_ptz?cmd=**[Command]**&res=**[Type]** where **%IP Address** ······· IP address of camera at connection destination **%Command** ······· Details given in "Command" column in the command tables below

**\*Type** Fixed at "1"

[Receive]

200 OK "**Command**" **\*\*Command**: set in the HTTP message body

#### Example: Pan/tilt (Stop)

#### [Send]

http://192.168.0.10/cgi-bin/aw\_ptz?cmd=#PTS5050&res=1

[Receive]

200 OK "pTS5050"

\*Depending on the browser or middleware used, "#" may have to be converted to "%23" by ASCII conversion.

http://192.168.0.10/cgi-bin/aw\_ptz?cmd=%23PTS5050&res=1

Given below is the communication sequence which accords with the command format presented on the previous page.

For the communication sequence of the errors generated in response to commands which have been sent, refer to "6. Error return".

# [Sequence]

"PC1" is the control terminal in the sequence below.

```
Example: Pan/tilt (Stop) control
Camera IP Address = 192.168.0.10
Command = PTS5050
```

The control to stop the pan-tilt operation is exercised from PC1. [200 OK "pTS5050"] is returned as the response from the camera.

The control command and query command are available as the System control commands. Given below is the command sequence.

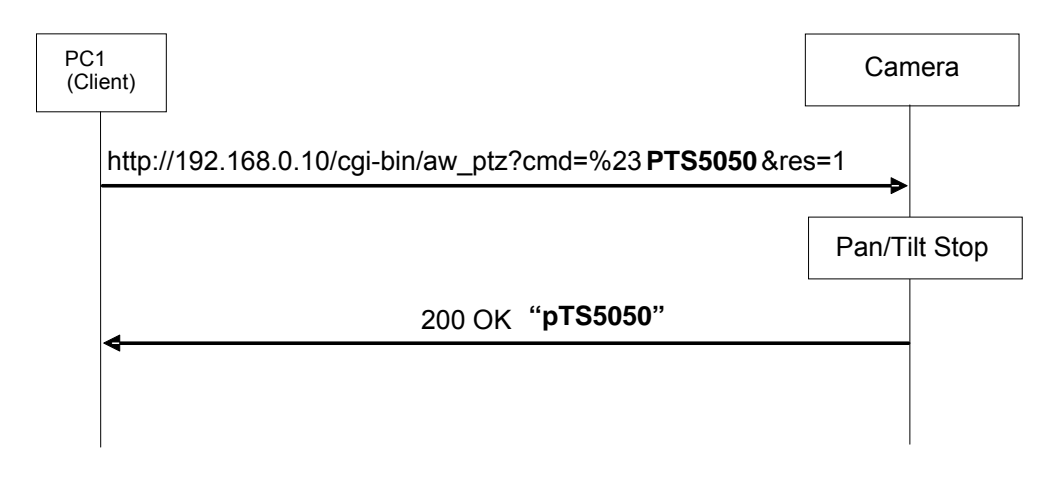

Fig.3.1-1 Command sequence of System control

It must be borne in mind that communication with the camera is subject to some restrictions. These restrictions are as follows.

# [Restrictions]

1. When using the System control commands, send the commands with a gap of 130 ms between each command. Given below is the sequence.

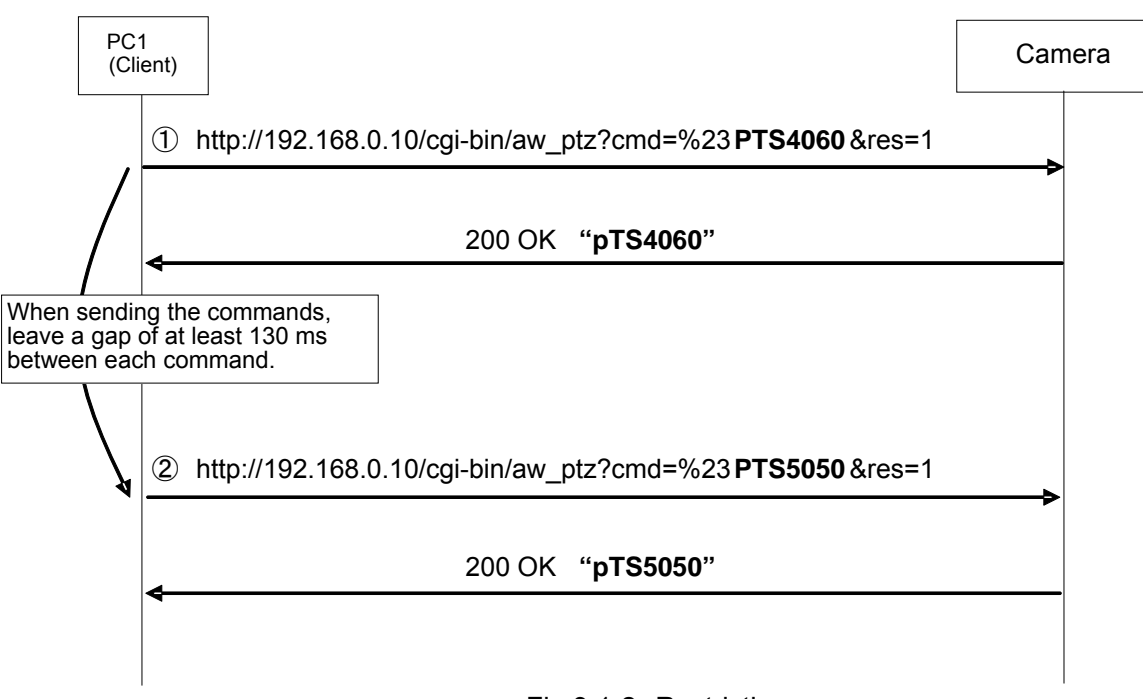

- Fig.3.1-2 Restrictions
- The number of sessions during which the camera can be accessed simultaneously is as follows.
   a) Maximum number of HTTP sessions: 72
  - b)Number of terminals which can receive update notifications at the same time: 5 When the AW-RP50 is connected, it is counted as one unit.
- Keep-Alive cannot be set with HTTP connections.
   Connect and disconnect are performed each time a command is sent or received.
- 4. Some settings and conditions may restrict the effects of other settings (Xincluding those with exclusive control conditions). See also the operating instructions which are provided with the products.
- 5. Send the commands which change the settings only at the point in time when the changes are required. (Do not send them at regular intervals.)

#### 3.1.1. Power On/Standby

These commands enable the power On/Standby of the camera to be controlled and the current power On/Standby statuses to be acquired.

| Command name    | Category | Command  | Data<br>value | Setting  | Remarks |
|-----------------|----------|----------|---------------|----------|---------|
| Power On/       | Control  | #O[Data] | 0             | Standby  |         |
| Standby         |          |          | 1             | Power On |         |
| control command | Response | p[Data]  |               |          |         |
| Power On/       | Request  | #O       | None          |          |         |
| Standby         | Response | p[Data]  | 0             | Standby  |         |
| query command   |          |          | 1             | Power On |         |

Example of use) Power On

[Control] PC → AW-HE2 http://192.168.0.10/cgi-bin/aw\_ptz?cmd=%23O1&res=1 [Response] AW-HE2 → PC 200 OK "p1"

#### 3.1.2. Installation commands

These commands control the method used for the installation of the camera. Only "Desktop" response is supported in AW-HE2 series.

| Table 3.1.2 In | stallation commands |
|----------------|---------------------|
|----------------|---------------------|

| Command name          | Category | Command   | Data<br>value | Setting | Remarks |
|-----------------------|----------|-----------|---------------|---------|---------|
| Installation position | Request  | #INS      | None          |         |         |
| query command         | Response | iNS[Data] | 0             | Desktop |         |

Example of use)

Installation position query command

[Control] PC  $\rightarrow$  AW-HE2 http://192.168.0.10/cgi-bin/aw\_ptz?cmd=%23INS&res=1 [Response] AW-HE2  $\rightarrow$  PC 200 OK "iNS0"

# 3.1.3. Pan/tilt

These commands enable the pan and tilt of the camera to be controlled.

| Command name                        | Category | Command                                                         | Data                                                                                                    | Setting                                                                                                    | Remarks                                                       |
|-------------------------------------|----------|-----------------------------------------------------------------|----------------------------------------------------------------------------------------------------|----------------------------------------------------------------------------------------------------|---------------------------------------------------------------|
| Pan/tilt position                   | Control  | #APC[Data1]                                                     | IData11                                                                                                    |                                                                                                    | The pan-tilt head moved to the                                |
| control command                     | Control  | [Data2]                                                         | 8000                                                                                                    | center                                                                                                    | home position by<br>#APC[8000][8000].                         |
|                                     |          |                                                                 | [Data2]<br>8000                                                                                                    | center                                                                                                    |                                                               |
|                                     | Response | aPC[Data1]<br>[Data2]                                           | -                                                                                                    |                                                                                                    |                                                               |
| Speed (pan/tilt)<br>control command | Control  | #P[Data]                                                        | 01~07<br>18~33<br>34~49<br>50<br>51~66<br>67~82<br>83~99                                                                                   | Left Max. Speed<br>Left Mid. Speed<br>Left Min. Speed<br>Pan Stop<br>Right Min. Speed<br>Right Mid. Speed<br>Right Max. Speed                                                                                                    | Pan speed to be controlled                                    |
|                                     | Response | pS[ <i>Data</i> ]                                               |                                                                                                    | <b>5</b> • • • • • • • • •                                                                                                    |                                                               |
|                                     | Control  | #T[Data]                                                        | 01~07<br>18~33<br>34~49<br>50<br>51~66<br>67~82<br>83~99                                                                                   | Down Max. Speed<br>Down Mid. Speed<br>Down Min. Speed<br>Tilt Stop<br>UP Min. Speed<br>UP Mid. Speed<br>UP Max. Speed                                                                                                    | Tilt speed to be controlled                                   |
|                                     |          |                                                                 |                                                                                                    |                                                                                                    |                                                               |
| Speed (pan/tilt)<br>control command | Control  | #PTS[ <i>Data1</i> ]<br>[ <i>Data2</i> ]<br>pTS[ <i>Data1</i> ] | [Data1]<br>01~07<br>18~33<br>34~49<br>50<br>51~66<br>67~82<br>83~99<br>[Data2]<br>01~07<br>18~33<br>34~49<br>50<br>51~66<br>67~82<br>83~99 | [Data1]<br>Left Max. Speed<br>Left Mid. Speed<br>Pan Stop<br>Right Min. Speed<br>Right Mid. Speed<br>Right Max. Speed<br>[Data2]<br>Down Max. Speed<br>Down Mid. Speed<br>Down Min. Speed<br>Tilt Stop<br>UP Min. Speed<br>UP Mid. Speed<br>UP Max. Speed | [Data1]<br>Pan speed control<br>[Data2]<br>Tilt speed control |
|                                     | response | [Data2]                                                         |                                                                                                    |                                                                                                    |                                                               |

Table 3.1.3 Pan/tilt

Example of use)

Pan speed control: max. speed to the right

[Control] PC  $\rightarrow$  AW-HE2 http://192.168.0.10/cgi-bin/aw\_ptz?cmd=%23P99&res=1 [Response] AW-HE2  $\rightarrow$  PC 200 OK "pS99"

# 3.1.4. Lens operations ( Zoom & Iris )

# 3.1.4.1. Zoom

These commands control the zooming (between Wide and Tele) of the camera lens.

| Table 3.1.4.1 Zoom                         |          |            |                               |                                                                    |                                |  |
|--------------------------------------------|----------|------------|-------------------------------|--------------------------------------------------------------------|--------------------------------|--|
| Command name                               | Category | Command    | Data<br>value                 | Setting                                                            | Remarks                        |  |
| Zoom (position control)                    | Control  | #AXZ[Data] | 555                           | Wide                                                               | AW-HE2 Only support "555"      |  |
| control command                            | Response | axz[Data]  |                               |                                                                    |                                |  |
| Zoom (speed<br>control)<br>control command | Control  | #Z[Data]   | 01~25<br>26~49<br>50<br>51~74 | Wide Max. Speed<br>Wide Min. Speed<br>Zoom Stop<br>Tele Min. Speed | Zooming speed to be controlled |  |
|                                            | Response | zS[Data]   | 75~99                         | Tele Max. Speed                                                    |                                |  |

Table 2 1 4 1 7 -

Example of use)

• Moves to Wide

[Control]  $PC \rightarrow AW-HE2$ http://192.168.0.10/cgi-bin/aw\_ptz?cmd=%23AXZ555&res=1 [Response] AW-HE2  $\rightarrow$  PC 200 OK "axz555"

·Speed control: zooming max. speed in Wide direction [Control]  $PC \rightarrow AW-HE2$ http://192.168.0.10/cgi-bin/aw\_ptz?cmd=%23Z01&res=1 [Response] AW-HE2  $\rightarrow$  PC

200 OK "zS01"

# 3.1.4.2. Iris

These commands control the iris (between Close and Open) of the camera and enable the current iris position to be acquired.

In addition, they enable Auto/Manual control of the iris and the current iris Auto/Manual statuses to be acquired.

Commands which control the iris are also described in section 3.2.1 .

|                  |          | -                  |               | _           |         |
|------------------|----------|--------------------|---------------|-------------|---------|
| Command name     | Category | Command            | Data<br>value | Setting     | Remarks |
| Iris position    | Control  | #AXI [Data]        | 555           | Iris Close  |         |
| control command  |          |                    | FFF           | Iris Open   |         |
|                  | Response | axi [Data]         |               |             |         |
| Iris position    | Request  | #GI                | None          |             |         |
| Auto/Manual      | Response | gi [Data1] [Data2] | [Data1]       |             |         |
| query command    |          |                    | 555           | Iris Close  |         |
|                  |          |                    | 2             | 2           |         |
|                  |          |                    | FFF           | Iris Open   |         |
|                  |          |                    |               |             |         |
|                  |          |                    | [Data2]       |             |         |
|                  |          |                    | 0             | Manual Iris |         |
|                  |          |                    | 1             | Auto Iris   |         |
| Auto Iris On/Off | Control  | #D3[Data]          | 0             | Manual Iris |         |
| control command  |          |                    | 1             | Auto Iris   |         |
|                  | Response | d3[Data]           |               |             |         |
| Auto Iris On/Off | Request  | #D3                | None          |             |         |
| query command    | Response | d3[Data]           | 0             | Manual Iris |         |
|                  |          |                    | 1             | Auto Iris   |         |

| Table | 3  | 14 | 2 | Iris |
|-------|----|----|---|------|
| Iabic | υ. | 1  |   | 1113 |

Example of use) • Iris: Close [Control] PC → AW-HE2 http://192.168.0.10/cgi-bin/aw\_ptz?cmd=%23AXI555&res=1 [Response] AW-HE2 → PC 200 OK "axi555"

 Auto iris: On
 [Control] PC → AW-HE2 http://192.168.0.10/cgi-bin/aw\_ptz?cmd=%23D31&res=1
 [Response] AW-HE2 → PC 200 OK "d31"

# 3.1.5. Lens information notification

These commands enable On or Off to be set for the lens information notification of the camera and the current lens information notification On/Off status and lens information to be acquired.

| Command name        | Category | Command    | Data<br>value | Setting | Remarks                         |
|---------------------|----------|------------|---------------|---------|---------------------------------|
| Lens information    | Control  | #LPC[Data] | 0             | Off     | Off: Information is not posted. |
| notification On/Off |          |            | 1             | On      | On: Information is posted.      |
| control command     | Response | IPC[Data]  |               |         |                                 |
| Lens information    | Request  | #LPC       | None          |         |                                 |
| notification On/Off | Response | IPC[Data]  | 0             | Off     |                                 |
| query command       |          |            | 1             | On      |                                 |

| Table 3.1.5 | Lens information | notification | On/Off |
|-------------|------------------|--------------|--------|
|-------------|------------------|--------------|--------|

Example of use)

 Lens information notification: On
 [Control] PC → AW-HE2 http://192.168.0.10/cgi-bin/aw\_ptz?cmd=%23LPC1&res=1
 [Response] AW-HE2 → PC 200 OK "IPC1"

# 3.1.6. Preset

These commands register and play back the presets of the camera and enable the preset number last played back to be acquired.

| Command name      | Category | Command  | Data<br>value | Setting    | Remarks                        |
|-------------------|----------|----------|---------------|------------|--------------------------------|
| Preset (register) | Control  | #M[Data] | 00            | Preset 001 |                                |
| control command   |          |          | ~             | 2          |                                |
|                   |          |          | 08            | Preset 009 |                                |
|                   | Response | s[Data]  |               |            |                                |
| Preset (playback) | Control  | #R[Data] | 00            | Preset 001 |                                |
| control command   |          |          | ~             | 2          |                                |
|                   |          |          | 08            | Preset 009 |                                |
|                   | Response | s[Data]  |               |            |                                |
| Preset number     | Request  | #S       | None          |            | Request for preset number last |
| query command     | Response | s[Data]  | 00            | Preset 001 | played back                    |
|                   |          |          | ~             | 2          |                                |
|                   |          |          | 08            | Preset 009 |                                |
| Preset (delete)   | Control  | #C[Data] | 00            | Preset 001 |                                |
| control command   |          |          | ~             | 1          |                                |
|                   |          |          | 08            | Preset 009 |                                |
|                   | Response | s[Data]  |               |            |                                |

%After the presets have all been played back, the completion notification is sent in the "q\*\*" format. For details, refer to "4.4.3. Preset playback".

```
Example of use)
• Preset: registering a setting in Preset 08
  [Control] PC \rightarrow AW-HE2
     http://192.168.0.10/cgi-bin/aw_ptz?cmd=%23M07&res=1
  [Response] AW-HE2 \rightarrow PC
     200 OK "s07"
```

 Preset: playing back Preset 2 [Control]  $PC \rightarrow AW-HE2$ http://192.168.0.10/cgi-bin/aw\_ptz?cmd=%23R01&res=1 [Response] AW-HE2  $\rightarrow$  PC 200 OK "s01"

# 3.1.7. Tally

These commands exercise enable/disable control over the tally input of the camera and enable the current tally input enable/disable statuses to be acquired.

In addition, they exercise tally On/Off control over the camera.

| Command name    | Category | Command    | Data<br>value | Setting   | Remarks |
|-----------------|----------|------------|---------------|-----------|---------|
| Tally input     | Control  | #TAE[Data] | 0             | Disable   |         |
| enable/disable  |          |            | 1             | Enable    |         |
| control command | Response | tAE[Data]  |               |           |         |
| Tally input     | Request  | #TAE       | None          |           |         |
| enable/disable  | Response | tAE[Data]  | 0             | Disable   |         |
| query command   |          |            | 1             | Enable    |         |
| Tally On/Off    | Control  | #DA[Data]  | 0             | Tally Off |         |
| control command |          |            | 1             | Tally On  |         |
|                 | Response | dA[Data]   |               |           |         |
| Tally On/Off    | Request  | #DA        | None          |           |         |
| query command   | Response | dA[Data]   | 0             | Tally Off |         |
|                 |          |            | 1             | Tally On  |         |

Table 3.1.7 Tally

Example of use)

Tally: On

[Control] PC → AW-HE2 http://192.168.0.10/cgi-bin/aw\_ptz?cmd=%23DA1&res=1 [Response] AW-HE2 → PC

200 OK "dA1"

# 3.1.8. Wireless remote controller setting

These commands make it possible for enable or disable to be set for the control which is exercised over the wireless remote controller of the camera and for the current enable/disable statuses to be acquired.

| Command name                          | Category | Command    | Data<br>value | Setting           | Remarks |
|---------------------------------------|----------|------------|---------------|-------------------|---------|
| Wireless remote<br>controller control | Control  | #WLC[Data] | 0<br>1        | Disable<br>Enable |         |
| enable/disable<br>control command     | Response | wLC[Data]  |               |                   |         |
| Wireless remote<br>controller control | Request  | #WLC       | None          |                   |         |
| enable/disable<br>query command       | Response | wLC[Data]  | 0<br>1        | Disable<br>Enable |         |

#### Table 3.1.8 Wireless remote controller enable/disable setting

Example of use) Wireless remote controller: Disable [Control]  $PC \rightarrow AW-HE2$ http://192.168.0.10/cgi-bin/aw\_ptz?cmd=%23WLC0&res=1 [Response] AW-HE2  $\rightarrow$  PC 200 OK "wLC0"

# 3.2. Camera control

The camera control commands are based on the HTTP1.1 communication specifications. Their format is given below. For details on the HTTP messages, refer to <Appendix>.

# [Command format]

# [Send]

# http://[IP Address]/cgi-bin/aw\_cam?cmd=[Command]&res=[Type]

**XIP Address** ...... IP address of camera at connection destination
 **XCommand** ...... Details given in "Command" column in the command tables below
 **XType** ...... Normally "1" (but "0" for the AWB[OWS] and ABB[OAS] commands)

# [Receive]

200 OK "Command"

**Command** ...... Response value of each command; described in the HTTP message body.

There is no response in the case of an AWB or ABB command whose Type is 0. Refer to "4. Camera information update notification" in order to receive the AWB/ABB result notifications.

# **Example:** Focus setting = Auto

[Send]

http://192.168.0.10/cgi-bin/aw\_cam?cmd=OAF:0&res=1

#### [Receive] The response is the HTTP response. 200 OK "**OAF:0**"

Given below is the sequence used when communication has been performed in accordance with the command format described on the previous page.

For the sequence when errors have been generated in response to commands, refer to "6. Error return".

# [Sequence]

"PC1" is the control terminal in the sequence below.

```
Example: Focus setting = Auto
Camera IP Address = 192.168.0.10
Command = OAF:1
```

Auto focus control is performed from PC1, and [200 OK "OAF:1"] is returned as the response. Both a control command and query command are available as the camera control commands. Given below is the command sequence.

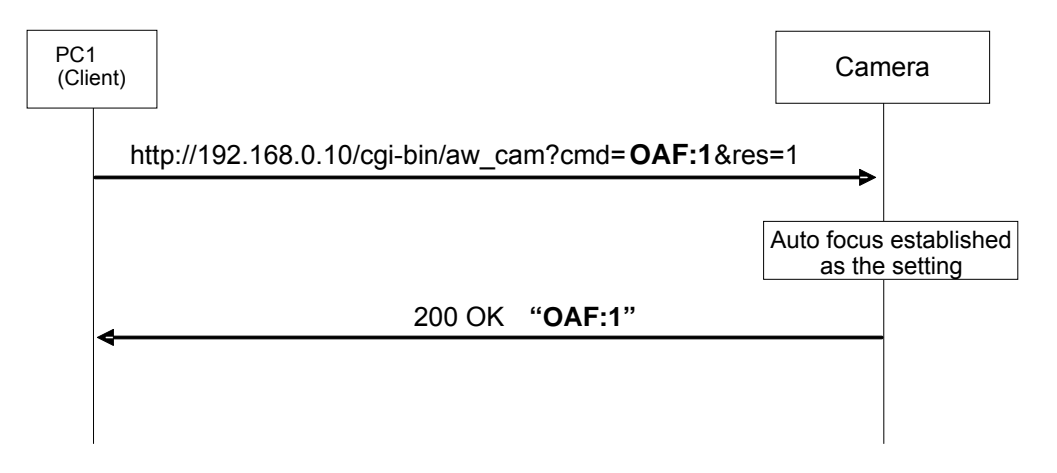

Fig. 3.2-1 Camera control command sequence

The following restrictions should be noted when using these commands. These restrictions are as follows.

### [Restrictions]

 When sending the camera control commands, send the commands with a gap of 130 ms between each command.
 Civen below is the command acqueree.

Given below is the command sequence.

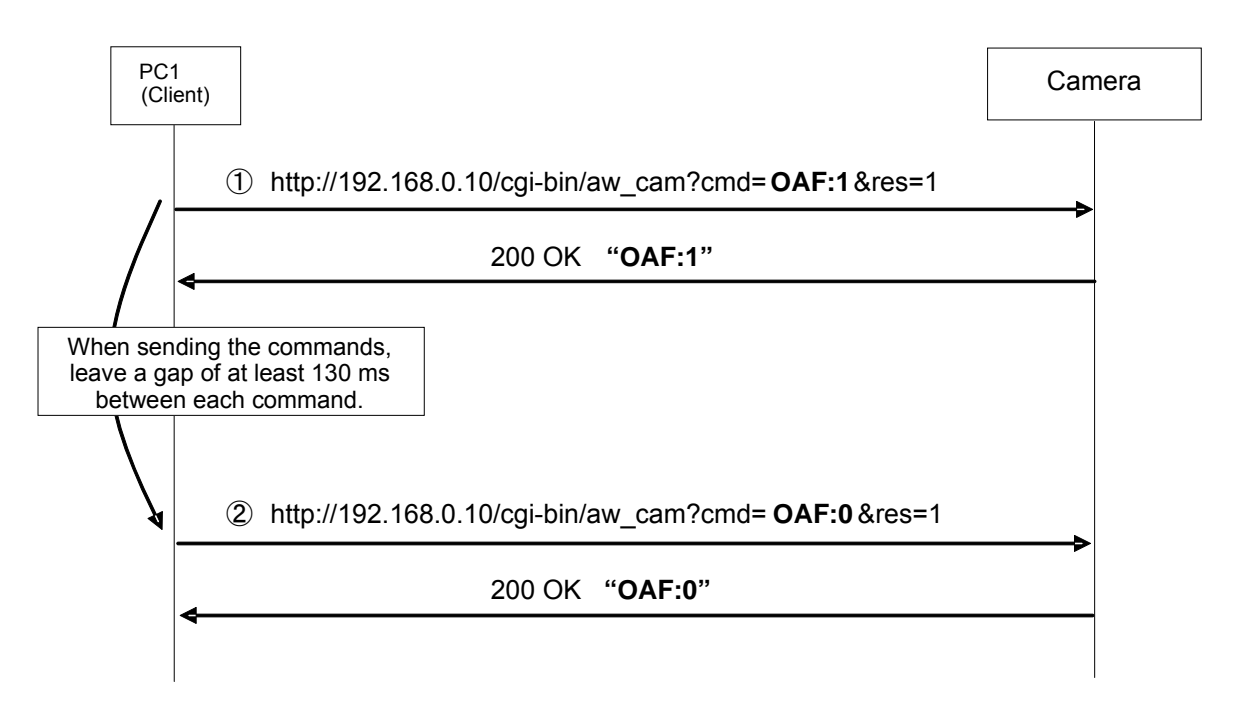

Fig.3.2-2 Restrictions

2. Send the commands which change the settings only at the point in time when the changes are required. (Do not send them at regular intervals.)

# 3.2.1. Iris

These commands control the iris (between Close and Open) of the camera and enable the current iris position to be acquired.

They also enable iris Auto/Manual to be controlled, the iris Auto/Manual status to be checked and the 10 steps of the contrast level to be set and these settings to be checked.

Commands which control the iris are also described in section 3.1.4.2 Iris

| Command name     | Category | Command       | Data  | Setting | Remarks                             |
|------------------|----------|---------------|-------|---------|-------------------------------------|
|                  | eutogory | •••           | value | coung   |                                     |
| Iris Auto/Manual | Control  | ORS:[Data]    | 0     | Manual  | This command restores the held      |
| control command  |          |               | 1     | Auto    | manual iris setting when control is |
|                  |          |               |       |         | switched from Auto to Manual.       |
|                  | Response | ORS:[Data]    |       |         |                                     |
| Iris Auto/Manual | Request  | QRS           | None  |         |                                     |
| query command    | Response | ORS:[Data]    | 0     | Manual  |                                     |
|                  |          |               | 1     | Auto    |                                     |
| Contrast level   | Control  | OSD:48:[Data] | 64    | +5      |                                     |
| Picture level    |          |               | 5A~63 | +4      |                                     |
| control command  |          |               | 50~59 | +3      |                                     |
|                  |          |               | 46~4F | +2      |                                     |
|                  |          |               | 3C~45 | +1      |                                     |
|                  |          |               | 32~3B | 0       |                                     |
|                  |          |               | 28~31 | -1      |                                     |
|                  |          |               | 1B~27 | -2      |                                     |
|                  |          |               | 14~1A | -3      |                                     |
|                  |          |               | 0A~13 | -4      |                                     |
|                  |          |               | 00~09 | -5      |                                     |
|                  | Response | OSD:48:[Data] |       |         |                                     |
| Contrast level   | Request  | QSD:48        | None  |         | Contrast level                      |
| Picture level    | Response | OSD:48:[Data] | 64    | +5      |                                     |
| query command    |          |               | 5A~63 | +4      |                                     |
|                  |          |               | 50~59 | +3      |                                     |
|                  |          |               | 46~4F | +2      |                                     |
|                  |          |               | 3C~45 | +1      |                                     |
|                  |          |               | 32~3B | 0       |                                     |
|                  |          |               | 28~31 | -1      |                                     |
|                  |          |               | 1B~27 | -2      |                                     |
|                  |          |               | 14~1A | -3      |                                     |
|                  |          |               | 0A~13 | -4      |                                     |
|                  |          |               | 00~09 | -5      |                                     |

Table 3.2.1 Iris

Example of use) •Auto iris: On [Control] PC → AW-HE2 http://192.168.0.10/cgi-bin/aw\_cam?cmd=ORS:1&res=1 [Response] AW-HE2 → PC 200 OK "ORS:1"

# 3.2.2. Color Bars setting

These commands enable color bar/camera to be switched, the color bar setup to be set and the current settings to be acquired.

| Command name     | Category | Command    | Data<br>value | Setting    | Remarks |
|------------------|----------|------------|---------------|------------|---------|
| Color bar/Camera | Control  | DGB:[Data] | 0             | Camera     |         |
| control command  |          |            | 1             | Color Bars |         |
|                  | Response | DGB:[Data] |               |            |         |
| Color bar/Camera | Request  | QBR        | None          |            |         |
| query command    | Response | OBR:[Data] | 0             | Camera     |         |
|                  |          |            | 1             | Color Bars |         |

#### Table 3.2.2 Color Bars

Example of use)

 Color bar/Camera control: Color bar
 [Control] PC → AW-HE2 http://192.168.0.10/cgi-bin/aw\_cam?cmd=DGB:1&res=1
 [Response] AW-HE2 → PC 200 OK "DGB:1"

# 3.2.3. Chroma level setting

These commands enable the chroma level of the camera to be set and the current settings to be acquired.

| Command name    | Category | Command    | Data<br>value |    | Setting | Remarks |
|-----------------|----------|------------|---------------|----|---------|---------|
| Chroma level    | Control  | OCG:[Data] | 00            | -5 |         |         |
| control command |          |            | 01            | -3 |         |         |
|                 |          |            | 02            | -1 |         |         |
|                 |          |            | 03            | 0  |         |         |
|                 |          |            | 04            | +1 |         |         |
|                 |          |            | 05            | +3 |         |         |
|                 |          |            | 06            | +5 |         |         |
|                 | Response | OCG:[Data] |               |    |         |         |
| Chroma level    | Request  | QCG        | None          |    |         |         |
| query command   | Response | OCG:[Data] | 00            | -5 |         |         |
|                 |          |            | 01            | -3 |         |         |
|                 |          |            | 02            | -1 |         |         |
|                 |          |            | 03            | 0  |         |         |
|                 |          |            | 04            | +1 |         |         |
|                 |          |            | 05            | +3 |         |         |
|                 |          |            | 06            | +5 |         |         |

Example of use) •Chroma level: 0 [Control] PC → AW-HE2 http://192.168.0.10/cgi-bin/aw\_cam?cmd=OCG:03&res=1 [Response] AW-HE2 → PC 200 OK "OCG:03"

# 3.2.4. AWB/ABB setting

These commands select the AWB mode of the camera, execute AWB/ABB and enable the current AWB mode status to be acquired.

| Command name                                       | Category     | Command                | Data<br>value                             | Setting                                                                   | Remarks                                                                                                    |
|----------------------------------------------------|--------------|------------------------|-------------------------------------------|---------------------------------------------------------------------------|----------------------------------------------------------------------------------------------------|
| AWB (AWC)                                          | Control      | OWS                    | None                                      |                                                                           | AWB (AWC) is executed.                                                                                                    |
| execution<br>control command                       | Notification | OWS<br>ER3:OWS         |                                           | AWC/AWB OK<br>AWC/AWB NG                                                  | There is no response which<br>supports this control command.<br>Notification is given by the separate<br>update notification function.<br>For details, refer to "4. Camera<br>information update notification". |
| AWB execution                                      | Control      | OSA:88:[ <i>Data</i> ] | 0                                         | Off                                                                       | • On or Off for screen display of AWB                                                                                                    |
| display On/Off<br>control command                  | Response     | OSA:88:[ <i>Data</i> ] |                                           | On                                                                        | UK/NG.                                                                                                    |
| AWB execution                                      | Request      | QSA:88                 | None                                      |                                                                           |                                                                                                    |
| underway status<br>display On/Off<br>query command | Response     | OSA:88:[ <i>Data</i> ] | 0<br>1                                    | Off<br>On                                                                 |                                                                                                    |
| AWB (AWC) Mode<br>control command                  | Control      | OAW:[Data]             | 0<br>1<br>2<br>3<br>4<br>5<br>6<br>7<br>8 | ATW<br>AWB A<br>AWB B<br>ATW<br>3200K<br>5600K<br>4500K<br>6000K<br>2800K |                                                                                                    |
|                                                    | Response     | OAW:[Data]             | N                                         |                                                                           |                                                                                                    |
| AVVB (AVVC) Mode<br>query command                  | Response     | OAW:[Data]             | None 0 1 2 3 4 5 6 7 8                    | ATW<br>AWB A<br>AWB B<br>ATW<br>3200K<br>5600K<br>4500K<br>6000K<br>2800K |                                                                                                    |
| ABB (ABC)                                          | Control      | OAS                    | None                                      |                                                                           | ABB (ABC) is executed.                                                                                                    |
| execution<br>control command                       | Notification | OAS                    |                                           | ABB(ABC) OK                                                               | This function does not exist in AW-HE2 series. However, the response always is "OK".                                                                                                    |

| Table 3.2.4 | AWB/ABB setting |
|-------------|-----------------|
|-------------|-----------------|

Example of use) •AWB (AWC) execution [Control] PC  $\rightarrow$  AW-HE2 http://192.168.0.10/cgi-bin/aw\_cam?cmd=OWS&res=0 [Response] AW-HE2  $\rightarrow$  PC None

### 3.2.5. Flesh Tone Mode setting

These commands control the flesh tone mode of the camera and enable the current settings to be acquired.

| Command name    | Category | Command       | Data<br>value | Setting | Remarks |
|-----------------|----------|---------------|---------------|---------|---------|
| Flesh Tone Mode | Control  | OSE:32:[Data] | 0             | Off     |         |
| control command |          |               | 1             | On      |         |
|                 | Response | OSE:32:[Data] |               |         |         |
| Flesh Tone Mode | Request  | QSE:32        | None          |         |         |
| query command   | Response | OSE:32:[Data] | 0             | Off     |         |
|                 |          |               | 1             | On      |         |

Example of use) Flesh Tone Mode: On

 $\label{eq:control} \begin{array}{l} \mbox{PC} \rightarrow \mbox{AW-HE2} \\ \mbox{http://192.168.0.10/cgi-bin/aw_cam?cmd=OSE:32:1&res=1} \\ \label{eq:campactical} \begin{array}{l} \mbox{Response]} \ \mbox{AW-HE2} \rightarrow \mbox{PC} \\ \mbox{200 OK "OSE:32:1"} \end{array}$ 

#### 3.2.6. DRS setting

These commands control the DRS of the camera and enable the current settings to be acquired.

| Command name    | Category | Command       | Data<br>value | Setting | Remarks |
|-----------------|----------|---------------|---------------|---------|---------|
| DRS             | Control  | OSE:33:[Data] | 0             | Off     |         |
| control command |          |               | 1             | On      |         |
|                 | Response | OSE:33:[Data] |               |         |         |
| DRS             | Request  | QSE:33        | None          |         |         |
| query command   | Response | OSE:33:[Data] | 0             | Off     |         |
|                 |          |               | 1             | On      |         |

#### Table 3.2.6 DRS setting

Example of use) •DRS: Off [Control] PC → AW-HE2

http://192.168.0.10/cgi-bin/aw\_cam?cmd=OSE:33:0&res=1 [Response] AW-HE2  $\rightarrow$  PC

200 OK "OSE:33:0"

# 3.2.7. Backlight compensation setting

These commands exercise On/Off control over the backlight compensation of the camera and enable the current settings to be acquired.

| Command name    | Category | Command       | Data<br>value | Setting | Remarks |
|-----------------|----------|---------------|---------------|---------|---------|
| Backlight       | Control  | OSE:73:[Data] | 0             | Off     |         |
| compensation    |          |               | 1             | On      |         |
| control command | Response | OSE:73:[Data] |               |         |         |
| Backlight       | Request  | QSE:73        | None          |         |         |
| compensation    | Response | OSE:73:[Data] | 0             | Off     |         |
| query command   |          |               | 1             | On      |         |

#### Table 3.2.7 Backlight compensation setting

Example of use)

 Backlight compensation: Off
 [Control] PC → AW-HE2 http://192.168.0.10/cgi-bin/aw\_cam?cmd=OSE:73:0&res=1
 [Response] AW-HE2 → PC 200 OK "OSE:73:0"

# 3.2.8. Output setting

These commands control the output settings of the camera and enable the current settings to be acquired. The setting items include format and down-conversion mode.

| Command name    | Category | Command       | Data<br>value | Setting              | Remarks                    |
|-----------------|----------|---------------|---------------|----------------------|----------------------------|
| Format          | Control  | OSA:87:[Data] | 01            | 720/59.94p(59.94Hz)  | Data values with different |
| control command |          |               | 02            | 720/50p(50Hz)        | field frequencies are      |
|                 |          |               | 04            | 1080/59.94i(59.94Hz) | invalid (ER3 is returned). |
|                 |          |               | 05            | 1080/50i(50Hz)       |                            |
|                 |          |               | 10            | 1080/59.94p(59.94Hz) |                            |
|                 |          |               | 11            | 1080/50p(50Hz)       |                            |
|                 |          |               | 12            | 480/59.94p(59.94Hz)  |                            |
|                 |          |               | 13            | 576/50p(50Hz)        |                            |
|                 | Response | OSA:87:[Data] |               |                      |                            |
| Format          | Request  | QSA:87        | None          |                      | _                          |
| query command   | Response | OSA:87:[Data] | 01            | 720/59.94p(59.94Hz)  |                            |
|                 |          |               | 02            | 720/50p(50Hz)        |                            |
|                 |          |               | 04            | 1080/59.94i(59.94Hz) |                            |
|                 |          |               | 05            | 1080/50i(50Hz)       |                            |
|                 |          |               | 10            | 1080/59.94p(59.94Hz) |                            |
|                 |          |               | 11            | 1080/50p(50Hz)       |                            |
|                 |          |               | 12            | 480/59.94p(59.94Hz)  |                            |
|                 |          |               | 13            | 576/50P(50HZ)        |                            |
| Down-conversion | Control  | OSE:20:[Data] | 0             | SideCut              |                            |
| mode            |          |               | 1             | Squeeze              |                            |
| control command | Deserves | 005-20-10-4-1 | 2             | LetterBOX            |                            |
| Dever exercise  | Response |               | News          |                      |                            |
| Down-conversion | Request  | QSE:20        | None          |                      | -                          |
| mode            | Response | USE:20:[Data] | 0             | SideCut              |                            |
| query command   |          |               |               | Squeeze              |                            |
|                 |          |               | 2             | LetterBOX            |                            |

Table 3.2.8 Output setting

Example of use)

•Format: 720/59.94p

[Control] PC  $\rightarrow$  AW-HE2 http://192.168.0.10/cgi-bin/aw\_cam?cmd=OSA:87:01&res=1 [Response] AW-HE2  $\rightarrow$  PC 200 OK "OSA:87:01"

 Down-conversion mode: Squeeze
 [Control] PC → AW-HE2 http://192.168.0.10/cgi-bin/aw\_cam?cmd=OSE:20:1&res=1
 [Response] AW-HE2 → PC 200 OK "OSE:20:1"

#### 3.2.9. Digital zoom settings

These commands control the digital zoom of the camera.

| Table 3.2.9 Digital zoom settings |          |               |               |         |         |  |  |  |
|-----------------------------------|----------|---------------|---------------|---------|---------|--|--|--|
| Command name                      | Category | Command       | Data<br>value | Setting | Remarks |  |  |  |
| Digital zoom                      | Control  | OSE:70:[Data] | 0             | Disable |         |  |  |  |
| On/Off                            |          |               | 1             | Enable  |         |  |  |  |
| control command                   | Response | OSE:70:[Data] |               |         |         |  |  |  |
| Digital zoom                      | Request  | QSE:70        | None          |         |         |  |  |  |
| On/Off                            | Response | OSE:70:[Data] | 0             | Disable |         |  |  |  |
| query command                     |          |               | 1             | Enable  |         |  |  |  |

Example of use)

 Digital zoom: Enable
 [Control] PC → AW-HE2 http://192.168.0.10/cgi-bin/aw\_cam?cmd=OSE:70:1&res=1
 [Response] AW-HE2 → PC 200 OK "OSE:70:1"

#### 3.2.10. Camera information acquisition

These commands enable the current camera information of the camera to be acquired.

| Table 3.2.10 | Са | amera inform | nation | acquisition |  |
|--------------|----|--------------|--------|-------------|--|
|              |    |              |        |             |  |

| Command name     | Category | Command    | Data<br>value | Setting | Remarks                |
|------------------|----------|------------|---------------|---------|------------------------|
| Model number     | Request  | QID        | None          |         |                        |
| query command    | Response | OID:[Data] | AW-HE2        |         | Model number of camera |
| Camera           | Request  | QSV        | None          |         |                        |
| microcontroller  | Response | OSV:[Data] | 1.01-00-0.0   |         | Camera Microcontroller |
| software version |          |            | 0             |         | software version       |
| query command    |          |            |               |         | Example: 1.01-00-0.00  |

Example of use)

Model number acquisition

[Control]  $PC \rightarrow AW-HE2$ 

http://192.168.0.10/cgi-bin/aw\_cam?cmd=QID&res=1 [Response] AW-HE2  $\rightarrow$  PC 200 OK "OID:AW-HE2"

 Camera microcontroller software version acquisition
 [Control] PC → AW-HE2 http://192.168.0.10/cgi-bin/aw\_cam?cmd=QSV&res=1
 [Response] AW-HE2 → PC 200 OK "OSV:1.01-00-0.00"

# 3.2.11. OSD menu

These commands exercise control over the OSD menu of the camera and enable the current settings to be acquired.

| Command name    | Category | Command       | Data<br>value | Setting  | Remarks                             |
|-----------------|----------|---------------|---------------|----------|-------------------------------------|
| OSD menu On/Off | Control  | DUS:[Data]    | 0             | Menu Off | The camera OSD menu is turned On    |
| control command |          |               | 1             | Menu On  | or Off.                             |
|                 | Response | DUS:[Data]    |               |          |                                     |
| OSD menu On/Off | Request  | QUS           | None          |          |                                     |
| query command   | Response | OUS:[Data]    | 0             | Menu Off |                                     |
|                 |          |               | 1             | Menu On  |                                     |
| MENU switch On  | Control  | DPG           | None          |          |                                     |
| control command |          | DPG:[Data]    | 1             |          |                                     |
|                 | Response | DPG:[Data]    |               |          |                                     |
| ITEM switch On  | Control  | DIT           | None          |          | Entered.                            |
| control command |          | DIT:[Data]    | 1             |          |                                     |
|                 | Response | DIT:[Data]    |               |          |                                     |
| YES switch On   | Control  | DUP           | None          |          | The cursor moves up (the value is   |
| control command |          | DUP:[Data]    | 1             | 1Step    | changed).                           |
|                 | Response | DUP:[Data]    |               |          |                                     |
| NO switch On    | Control  | DDW           | None          |          | The cursor moves down (the value is |
| control command |          | DDW:[Data]    | 1             | 1Step    | changed).                           |
|                 | Response | DDW:[Data]    |               |          |                                     |
| OSD Off With    | Control  | OSE:75:[Data] | 0             | Off      | The OSD menus are not displayed     |
| TALLY           |          |               | 1             | On       | when "On" is selected as this       |
| control command | Response | OSE:75:[Data] |               |          | setting and TALLY is On.            |
| OSD Off With    | Request  | QSE:75        | None          |          |                                     |
| TALLY           | Response | OSE:75:[Data] | 0             | Off      |                                     |
| query command   |          |               | 1             | On       |                                     |

#### Table 3.2.11 OSD menu

Example of use) •OSD menu: On [Control] PC → AW-HE2 http://192.168.0.10/cgi-bin/aw\_cam?cmd=DUS:1&res=1 [Response] AW-HE2 → PC 200 OK "DUS:1"

### 3.2.12. Frequency setting

These commands enable the system frequency to be switched and the current setting to be acquired.

| Command name    | Category | Command       | Data<br>value | Setting | Remarks |
|-----------------|----------|---------------|---------------|---------|---------|
| Frequency       | Control  | OSE:77:[Data] | 0             | 59.94Hz |         |
| control command |          |               | 1             | 50Hz    |         |
|                 | Response | OSE:77:[Data] |               |         |         |
| Frequency       | Request  | QSE:77        | None          |         |         |
| query command   | Response | OSE:77:[Data] | 0             | 59.94Hz |         |
|                 |          |               | 1             | 50Hz    |         |

# Table 3.2.12 Frequency

Example of use) Frequency: 50Hz

[Control]  $PC \rightarrow AW-HE2$ 

http://192.168.0.10/cgi-bin/aw\_cam?cmd=OSE:77:1&res=1

[Response] AW-HE2  $\rightarrow$  PC

200 OK "OSE:77:1"

#### 3.2.13. Picture in Picture setting

These commands control the Picture in picture of the camera.

| Table 3.2.13 | Picture in | Picture |
|--------------|------------|---------|

| Command name    | Category | Command    | Data<br>value | Setting     | Remarks |
|-----------------|----------|------------|---------------|-------------|---------|
| PinP On/Off     | Control  | OP:[Data]  | 0             | Off         |         |
| control command |          |            | 1             | On          |         |
|                 | Response | OP:[Data]  |               |             |         |
| PinP On/Off     | Request  | QP         |               |             |         |
| query command   | Response | OP:[Data]  | 0             | Off         |         |
|                 |          |            | 1             | On          |         |
| PinP DisplayPos | Control  | #PD[Data]  | 0             | Upper Right |         |
| control command |          |            | 1             | Lower Right |         |
|                 |          |            | 2             | Lower Left  |         |
|                 |          |            | 3             | Upper Left  |         |
|                 | Response | pD[Data]   |               |             |         |
| PinP DisplayPos | Request  | #PD        | NONE          |             |         |
| query command   | Response | pD[Data]   | 0             | Upper Right |         |
|                 |          |            | 1             | Lower Right |         |
|                 |          |            | 2             | Lower Left  |         |
|                 |          |            | 3             | Upper Left  |         |
| Main/PinP Mode  | Control  | #CMP[Data] | 0             | Main        |         |
| control command |          |            | 1             | PiniP       |         |
|                 | Response | cMP[Data]  |               |             |         |
| Main/PinP Mode  | Request  | #CMP       | NONE          |             |         |
| query command   | Response | cMP[Data]  | 0             | Main        |         |
|                 | -        |            | 1             | PiniP       |         |

Example of use)

•PinP : On

[Control] PC  $\rightarrow$  AW-HE2 http://192.168.0.10/cgi-bin/aw\_cam?cmd=OP:1&res=1 [Response] AW-HE2  $\rightarrow$  PC 200 OK "OP:1"

# 3.2.14. Guideline settings

These commands control Guideline of HDMI outputs.

| Command name    | Category | Command    | Data<br>value | Setting | Remarks |  |  |
|-----------------|----------|------------|---------------|---------|---------|--|--|
| Guide Line      | Control  | #GDL[Data] | 0             | OFF     |         |  |  |
| control command |          |            | 1             | ON      |         |  |  |
|                 | Response | gDL[Data]  |               |         |         |  |  |
| Guide Line      | Request  | #GDL       | None          |         |         |  |  |
| query command   | Response | gDL[Data]  | 0             | OFF     |         |  |  |
|                 |          |            | 1             | ON      |         |  |  |

#### Table 3.2.14 Guideline Settings

Example of use)

Guideline : ON

[Control] PC  $\rightarrow$  AW-HE2 http://192.168.0.10/cgi-bin/aw\_cam?cmd=%23GDL1&res=1 [Response] AW-HE2  $\rightarrow$  PC 200 OK "gDL1"

# 4. Camera information update notification

The following restrictions apply to camera operations that are performed using HTTP communication and that have been described in the previous chapters:

- A) Even when a camera setting is changed by one terminal, the other terminals will not know that the setting has been changed unless they send the query command to the camera.
- B) In the case of a preset playback, AWB/ABB execution or other control commands that take time to be processed, it is necessary to wait until the processing is completed for the response.

By sending information autonomously from the camera to the terminals, it is possible to do the following:

- A) When a camera setting is changed by one terminal, the other terminals are notified of the setting change immediately.
- B) With a control command that takes time to be processed, the HTTP response is returned as soon as the command has been received, and separate notification of the processing result is given as soon as the processing is completed.

These functions are referred to as the camera information update notification function. This chapter uses the term "update notification" to refer to this function.

# 4.1. Procedure for receiving the update notifications

An HTTP message is sent to the camera to start or stop the reception of the update notification from the camera.

At a time like this, the number of the TCP port on the terminal for receiving the update notification (having the update notification sent) is specified.

The 1 update notification receive start steps and 2 update notification receive end steps are each described below.

① Update notification receive start step

#### Example)

When reception is to be started with "192.168.0.10" used as the IP address of the camera http://192.168.0.10/cgi-bin/event?connect=start&my\_port=32000&uid=0 % my\_port ... Number of the TCP port on the terminal

Given below is the sequence which is followed when receiving the update notifications is started.

#### [Update notification receive start sequence]

The update notification receive start command is sent from the terminal where the update notifications are to be received.

"204 No Content" is returned from the camera which has received the command.

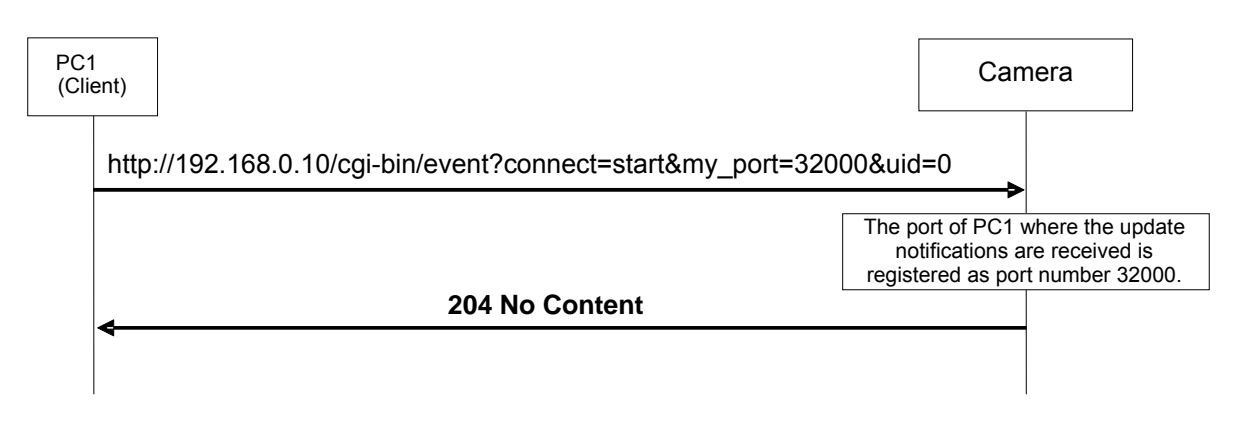

Fig.4.1-1 Update notification receive start sequence

[Caution]

Proceed with the update notification receive start step when communication has been cut off because the LAN cable has been disconnected, for example.

② Update notification receive end step

To close the application of the client, the update notification receive end step must be taken without fail.

#### Example)

When reception is to be ended with "192.168.0.10" used as the IP address of the camera http://192.168.0.10/cgi-bin/event?connect=stop&my\_port=32000&uid=0 ※ my\_port ... Number of the TCP port on the terminal

Given below is the sequence which is followed when receiving the update notifications is to be ended.

# [Update notification receive end sequence]

The update notification receive end command is sent from the terminal which has received the update notifications.

"204 No Content" is returned from the camera which received the command.

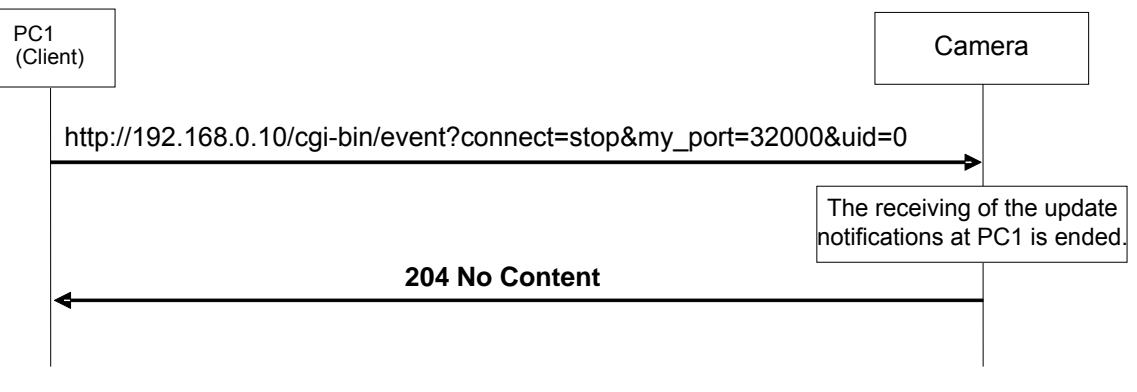

Fig.4.1-2 Update notification receive end sequence

# 4.2. Data format for update notifications

The data received in the update notifications will be described next.

The update notification is given to the TCP port on the terminal whose number was specified using the update notification start command by TCP protocol communication.

A breakdown of the data received is given below.

#### [Receive data]

| Reserve    | Size      | Reserve   | Update notification information   | Reserve    |
|------------|-----------|-----------|-----------------------------------|------------|
| (22 bytes) | (2 bytes) | (4 bytes) | (Variable length: Max. 504 bytes) | (24 bytes) |

Fig.4-2 Receive data format

The updated information is set in "Update notification information" of the receive data format. The data received from the camera has a variable length.

The size of the update notification information is the value obtained by subtracting 8 bytes from the "Size" area setting.

•"Update notification information" data length = "Size" - 8 bytes

The updates of the camera are described in the update notification information.

The format used for the update notification information received from the camera is given below.

# [Update notification information format]

# [CR][LF][Command response format][CR][LF]

※ [CR]:0x0d, [LF]:0x0a

Example 1) Power: On [CR][LF]**p1**[CR][LF]

Example 2) Color bar: On [CR][LF]**DCB:1**[CR][LF]

# 4.3. Setting change sequence

Update notifications are sent when the settings or statuses of the camera have been changed. Given below is an example of the update notification sequence.

It is assumed that the update notification start command has been sent to all the terminals in the sequence and that the terminals can receive the update notifications from the camera.

### 4.3.1. Changing the settings from a terminal

#### [Changing the settings from the local terminal]

When the settings of the camera have been changed from the local terminal (PC1), the changes are also posted by an update notification separately from the HTTP response to the command.

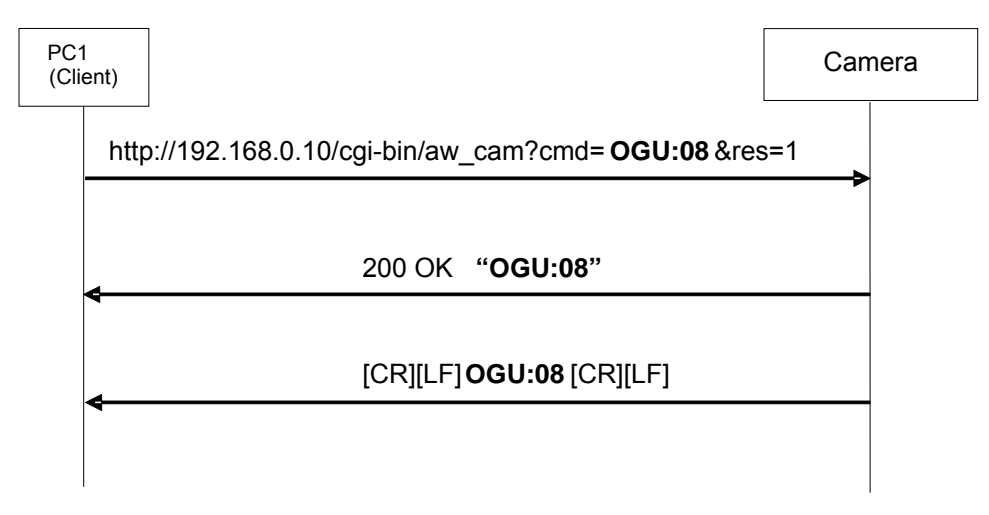

Fig.4.3.1-1 Changing the settings from the local terminal

# [Changing the settings from another terminal]

When a camera setting has been changed from another terminal (PC2), the local terminal (PC1) is also notified of the change.

In addition to the HTTP response to the command, the other terminal (PC2) is notified of the change by an update notification as well.

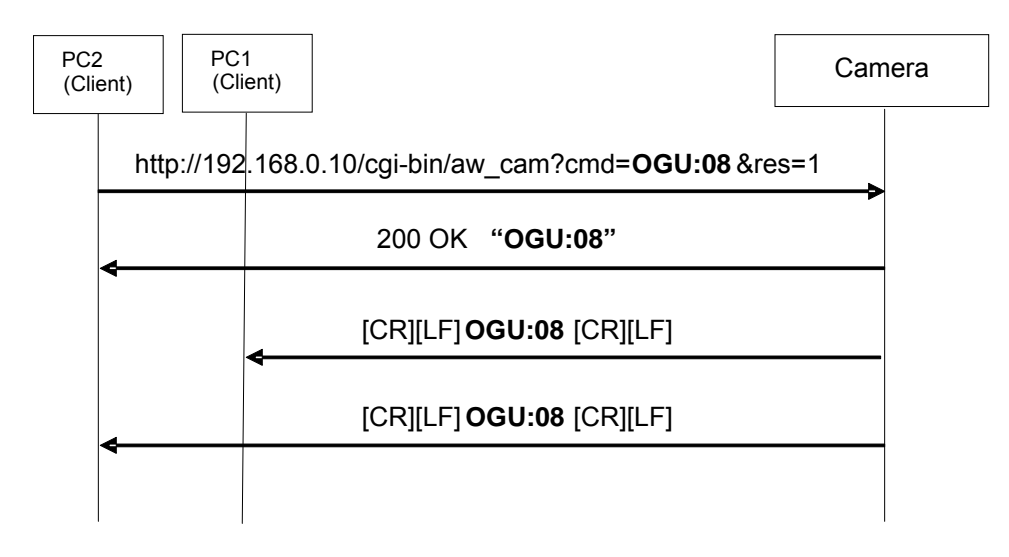

Fig.4.3.1-2 Changing the settings from another terminal

### (Remarks)

When the camera receives the control command and its setting is changed, it gives an update notification.

(It does not give an update notification if a query command has been received.)

However, when any of the following commands have been received, the update notification is not given.

### 1 OSD menu

| Table 4.3.1-1                  |                 |            |
|--------------------------------|-----------------|------------|
| Command name                   |                 | Command    |
| OSD menu Off/On                | control command | DUS:[Data] |
| MENU switch On                 | control command | DPG        |
| ITEM switch On control command |                 | DIT        |
| YES switch On                  | control command | DUP        |
| NO switch On                   | control command | DDW        |

② Pan, tilt, zoom, focus and iris operation commands <System control commands>

#### Table 4.3.1-2

| Command name  |                 | Command            |
|---------------|-----------------|--------------------|
| Pan/tilt      | control command | #APC[Data1][Data2] |
|               |                 | #P[Data]           |
|               |                 | #T[Data]           |
|               |                 | #PTS[Data1][Data2] |
| Zoom          | control command | #AXZ[Data]         |
|               |                 | #Z[Data]           |
| Iris position | control command | #I [Data]          |
|               |                 | #AXI [Data]        |

#### <Camera control commands>

#### Table 4.3.1-3

| Command name    |                 | Command       |
|-----------------|-----------------|---------------|
| Contrast level  | control command |               |
| (Picture level) |                 | USD.40.[Data] |

# 4.3.2. Setting value initialization

The contents of the table below are posted in succession by the update notifications when the settings have been initialized using the OSD menu of the camera or from the web screen.

| Notification | Remarks              |  |
|--------------|----------------------|--|
| OSD:48       | Contrast level       |  |
| wLC          | Wireless Control     |  |
| OCG          | Chroma level         |  |
| OAW          | AWB (AWC) mode       |  |
| OSE:33       | DRS                  |  |
| OSA:87       | Format               |  |
| OUS          | OSD menu On/Off      |  |
| OSE:20       | Down-conversion mode |  |
| OSE:70       | Digital zoom On/Off  |  |
| OSE:75       | OSD Off With TALLY   |  |
| OSE:77       | Frequency            |  |
| OBR          | Color Bars setting   |  |
| ORS          | Iris Auto/Manual     |  |
| pE00000000   | Preset ALL clear     |  |

Table 4.3.2

The sequence during setting value initialization is as follows.

# [Setting value initialization sequence]

The items whose settings have been changed by initialization are notified in succession when the settings are initialized using the OSD menu of the camera or from the web screen.

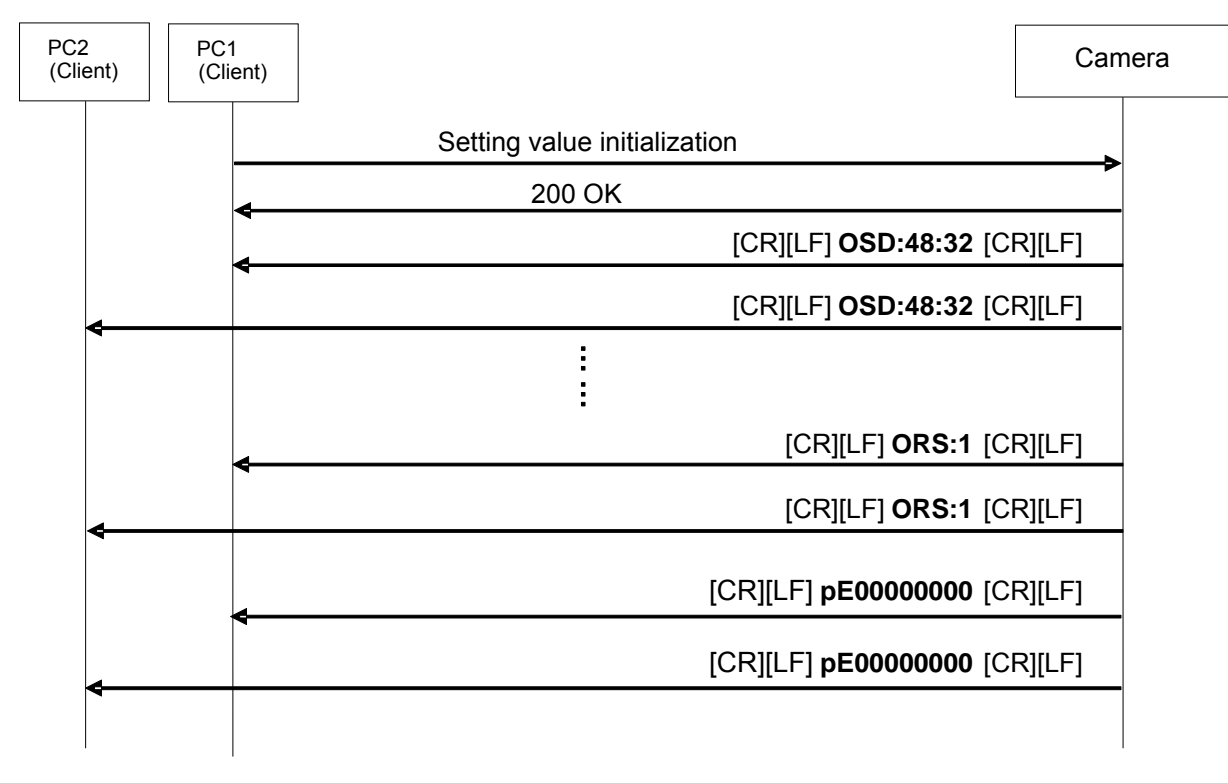

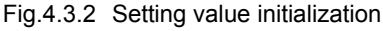

Described below are sequences which differ from the ones described in the previous pages.

#### 4.4. Special sequences

Update notifications are sometimes sent at times other than when the settings or statuses of the camera have been changed.

Some cases are presented below.

It is assumed that the update notification start command has been sent to all the terminals in the sequence and that the terminals can receive the update notifications from the camera.

#### 4.4.1. Version information notification

The version information is posted in 60-second cycles. The information posted is given below.

| Table 4.4.1                      |                   |  |
|----------------------------------|-------------------|--|
| Notification Version information |                   |  |
| qSV3V**.*****                    | qSV3V1.01-00-0.00 |  |

Given below is the sequence which is followed when the version information is received.

#### [Sequence when the version information is received]

The camera sends the version information in 60-second cycles, and this information is received by terminals PC1 and PC2.

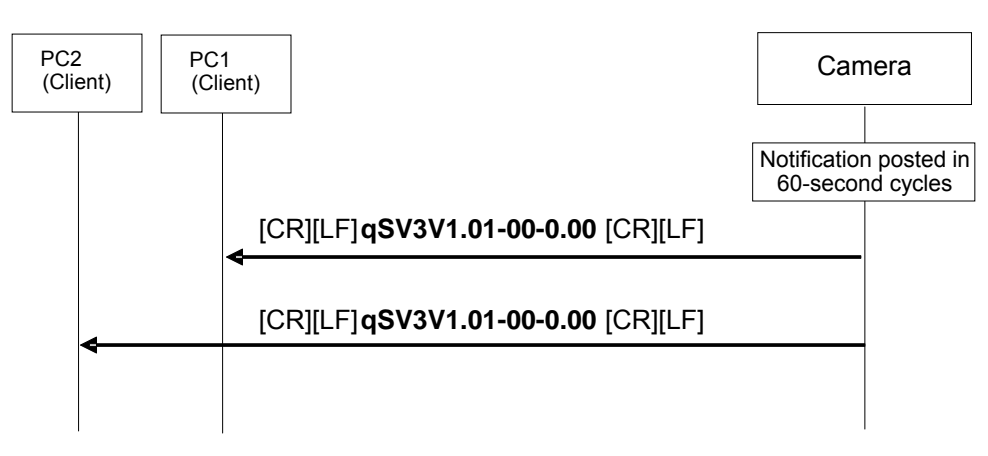

Fig.4.4.1 Sequence when the version information is received

# 4.4.2. LPI information (lens information)

Notification is sent in a 300ms cycle when "On: Information is posted" has been set for the lens information notification On/Off control command in "3.1.5. Lens information notification" and a change has been made in the LPI information (lens information). The table below lists what is notified.

| Table | 4.4.2 | 2 |
|-------|-------|---|
|-------|-------|---|

| Notification          | Lens information                                                               | Remarks                                            |
|-----------------------|--------------------------------------------------------------------------------|----------------------------------------------------|
| IPI [ZZZ] [FFF] [III] | ZZZ······ Zoom position<br>FFF····· Focus position<br>III ······ Iris position | AW-HE2 only supports Fix response.<br>IPI555555FFF |

Given below is the sequence which is followed when changes in the LPI (lens) information are received.

# [Sequence when LPI information (lens information) is changed]

When the camera detects changes in the LPI (lens) information, the changed LPI (lens) information is sent to the terminals, and terminals PC1 and PC2 receive this information.

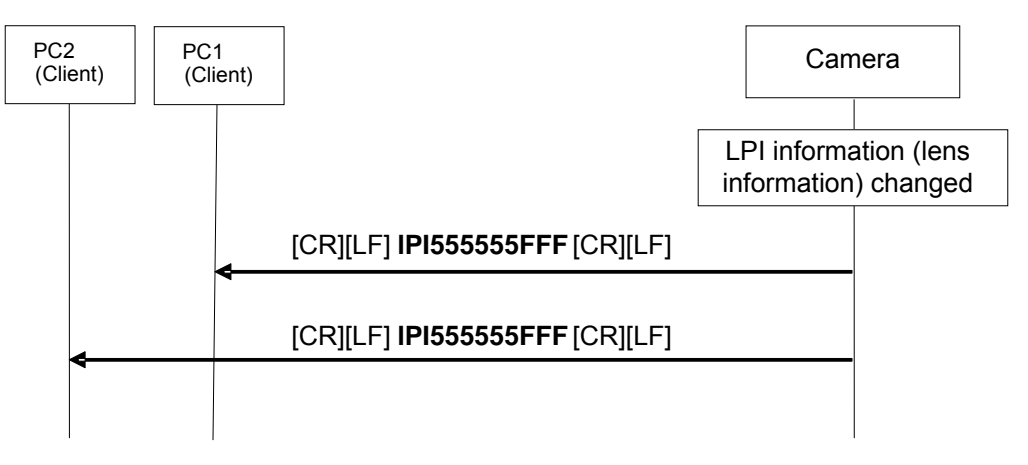

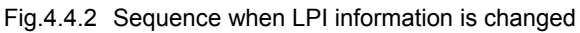

# 4.4.3. Preset playback

This command sends the preset playback completion notification as an update notification when preset playback in the camera has been completed. The table below gives the notification details.

| Table 4.4.3          |                                            |  |
|----------------------|--------------------------------------------|--|
| Notification Remarks |                                            |  |
| q[numeral]           | Number of the preset which was played back |  |

Given below is the sequence which is followed when presets are played back.

# [Preset playback sequence]

This is the sequence in which preset number 08 is played back.

As soon as the preset playback command is received, "s07" is returned as the HTTP response, and as soon as the playback is completed after this, "q07" is posted separately as the update notification.

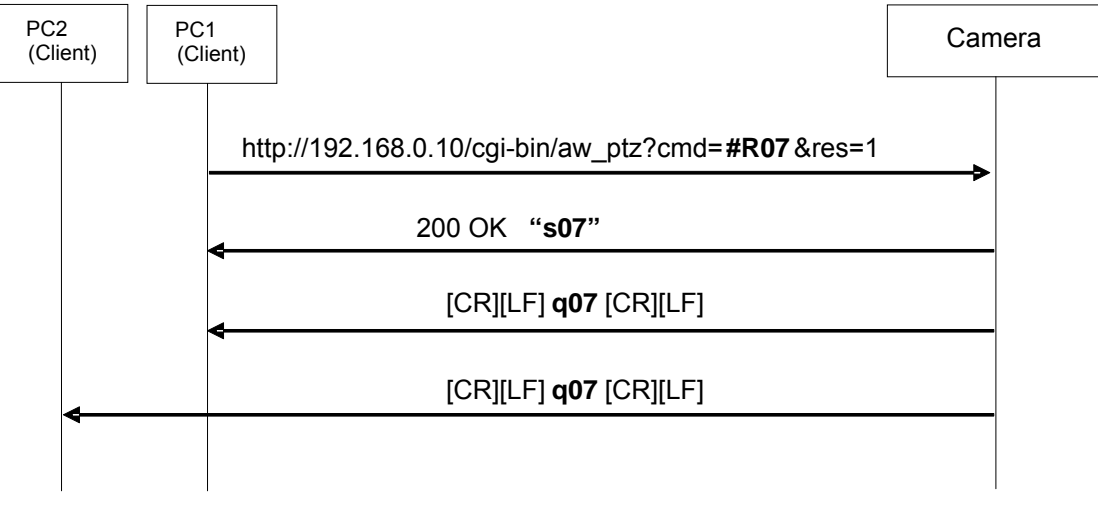

Fig.4.4.3 Preset playback

# 4.4.4. AWB/ABB execution

This command sends the execution results as an update notification when execution of AWB/ABB has been completed by the camera.

The table below lists what is notified.

| Table 4.4.4-1 AWB result |                          |  |
|--------------------------|--------------------------|--|
| Notification Remarks     |                          |  |
| OWS                      | AWB execution successful |  |
| ER3:OWS                  | AWB execution failed     |  |

| Table 4.4.4-2 ABB result |                          |  |
|--------------------------|--------------------------|--|
| Notification             | Remarks                  |  |
| OAS                      | ABB execution successful |  |

Given below is an example of the sequence which is followed when AWB is executed.

# [AWB execution sequence]

As soon as the AWB execution command is received, "204 No Content" is returned as the HTTP response, and as soon as the AWB execution is completed, "OWS" is posted separately as the update notification.

For details on what happens if AWB execution has failed, refer to "6. Error return".

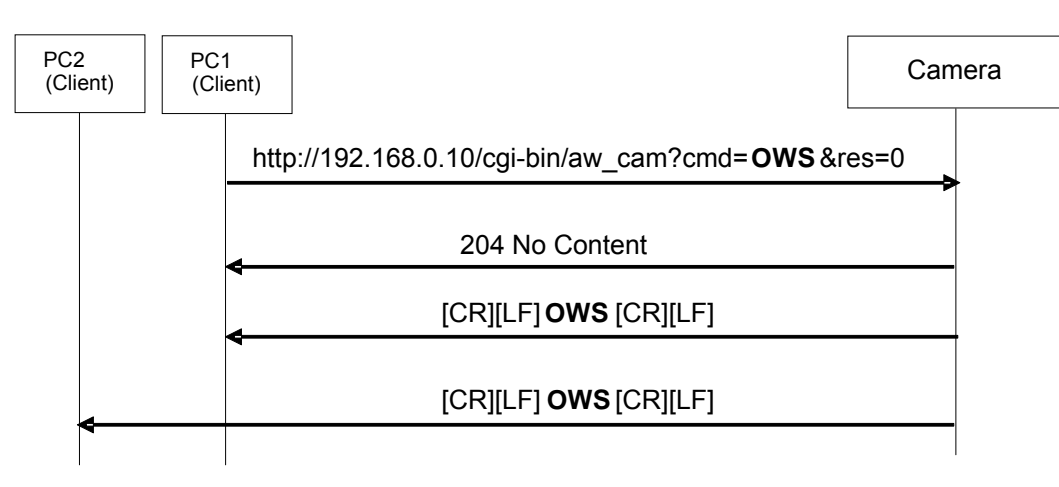

Fig.4.4.4 AWB execution

# 4.4.5. AWB Mode switching

The contents of the table below are posted in succession by update notifications when the AWB Mode setting has been switched.

| Table 4.4.5  |          |  |
|--------------|----------|--|
| Notification | Remarks  |  |
| OAW          | AWB Mode |  |

The sequence below is followed when the AWB Mode is switched.

# [AWB Mode switching sequence]

This sequence is followed if AWB Mode is switched to "AWB A". As the response to the AWB Mode switching command, "OAW:1" is returned.

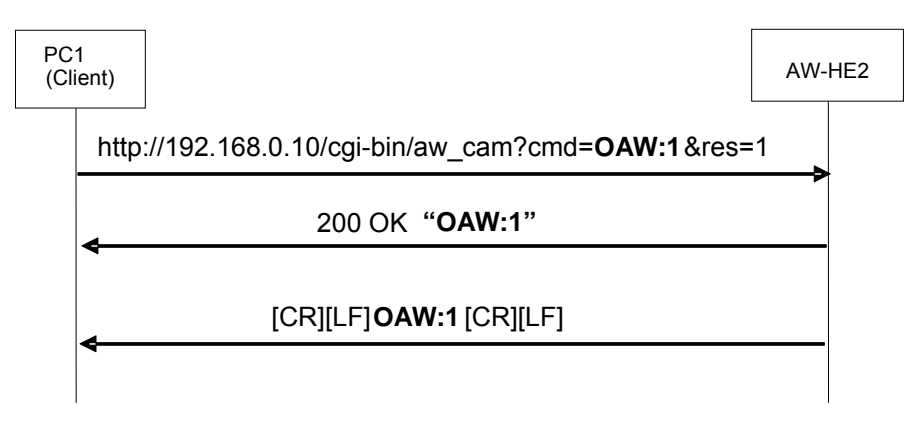

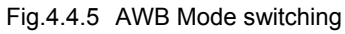

# 5. Camera information batch acquisition

All the information of the camera can be acquired together as a batch.

#### [Command format]

[Send] http://[IP Address]/live/camdata.html

**%IP Address** ...... IP address of camera at connection destination

[Receive]

200 OK "Camera information"

Where:

**\*Camera information** ·· Camera information listed in Table 5.1; [CR] and [LF] are used as the delimiters of the information.

#### [Sequence]

The camera information is acquired from PC1. "200 OK [Camera information]" is returned as the response from the camera.

Given below is the command sequence.

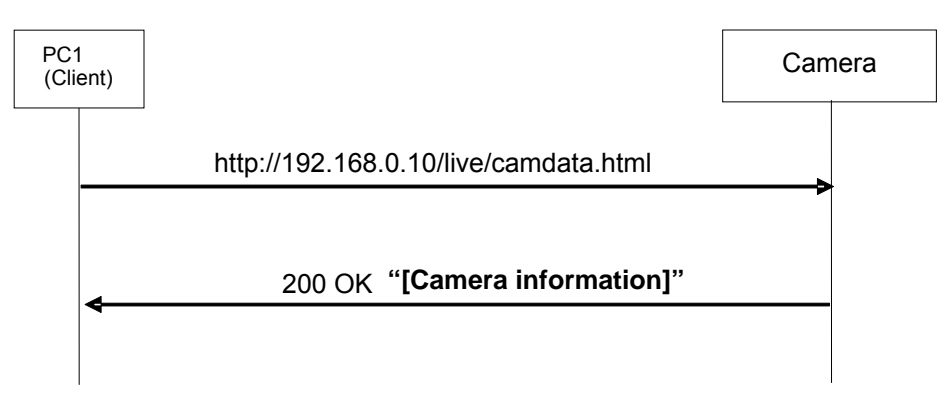

Fig.5-1 Camera information batch acquisition sequence

| Camera information      | Command       | [data] section                              |
|-------------------------|---------------|---------------------------------------------|
| PowerOn/Off status      | p[data]       | 0 : PowerOff                                |
|                         |               | 1 : PowerOn                                 |
| Model Name              | OID:[data]    | AW-HE2 (fixed)                              |
|                         |               |                                             |
| CGI send interval       |               | CGL TIME:0 (fixed)                          |
|                         |               |                                             |
| Format                  | OSA:87:[data] | 01: 720/59 94p                              |
| 1 offici                |               | 02: 720/50n                                 |
|                         |               | 04: 1080/59 94i                             |
|                         |               | 05: 1080/50                                 |
|                         |               | 10: 1080/59 94p                             |
|                         |               | 11: 1080/50p                                |
|                         |               | 12: 480/59 94p                              |
|                         |               | 13: 576/50n                                 |
| Camora Titlo            |               | TITLE:[data (Max, 20 half size characters)] |
|                         |               |                                             |
| AW/B Mode               | OAW:[data]    | <u></u> Ω·ΔΤ\//                             |
|                         | o, m.[ddid]   | 1'AWB A                                     |
|                         |               | 2:AWB B                                     |
|                         |               | 2:/(\\B B<br>3·ΔT\\/                        |
|                         |               | 4:3200K                                     |
|                         |               | 5:5600K                                     |
|                         |               | 6:4500K                                     |
|                         |               | 7:6000K                                     |
|                         |               | 8:2800K                                     |
| Camera/ColorBar         | OBB:[data]    | 0: Camera                                   |
| Camera/Colorbai         |               | 1: ColorBar                                 |
|                         | OUS:[data]    |                                             |
| 030 01/01               | 003.[data]    | 1: On                                       |
| Iris Mode               | d3[data]      | 0: Manual                                   |
|                         |               |                                             |
| Latest Call Preset No   | s[data]       | 1~9                                         |
|                         | o[data]       |                                             |
| Iris Follow             | OSD:4F:[data] | 00: Close                                   |
|                         |               |                                             |
|                         |               | FF: Open                                    |
|                         |               |                                             |
| P/T Mode of Preset      | rt[data]      | 1 (fixed)                                   |
|                         |               |                                             |
| Zoom Position           | axz[data]     | 555: Wide                                   |
|                         |               |                                             |
| Focus Position          | axf[data]     | 555: Near                                   |
|                         |               |                                             |
| Preset Entry No.001~040 | pE00[data]    | 000000000~FFFFFFFF (40bit)                  |
|                         |               | bit01: Preset-No.001                        |
|                         |               |                                             |
|                         |               | bit09: Preset-No.009                        |
|                         |               |                                             |
|                         |               | 0: No Entry                                 |
|                         |               | 1: Entry                                    |
|                         |               |                                             |
| Preset Entry No.041~080 | pE01[data]    | 000000000(fixed)                            |
|                         |               |                                             |
| Preset Entry No.081~100 | pE02[data]    | 000000000(fixed)                            |
|                         |               |                                             |

Table 5-1

# 6. Error return

The three errors ER1, ER2 and ER3 below are returned in response to control or query commands by the camera.

① ER1 (unsupported command)

This error is generated when a command which is not supported by the camera has been received by the camera.

Example) When the non-existent "XF" command is executed for the camera

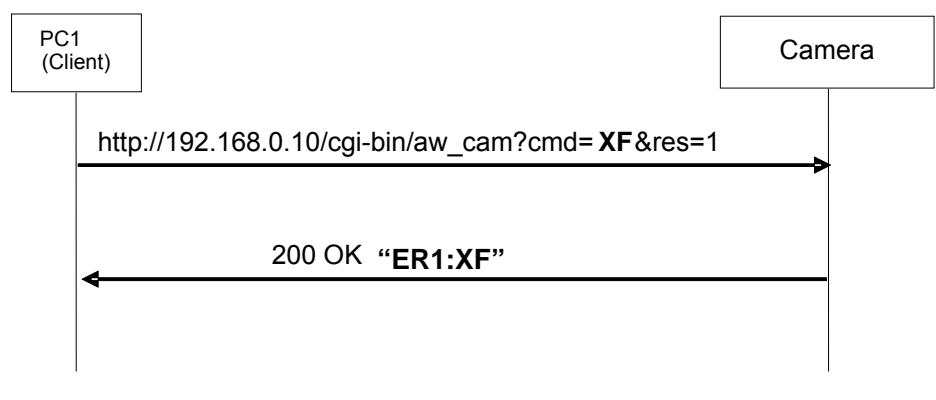

Fig.6-1 Error (ER1)

2 ER2 (busy status)

This error is generated during the camera is cannot be operated now.

**Example)** ZOOM positon is "Wide state", when "Pan Control" is performed.

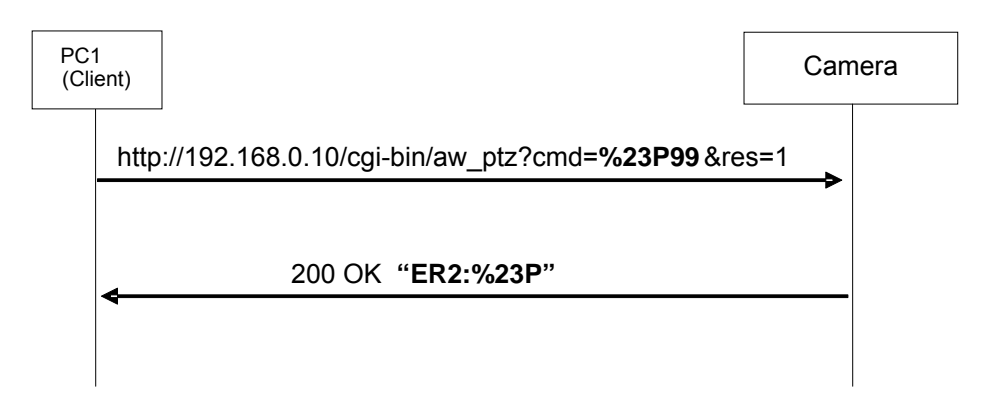

Fig.6-2 Error (ER2)

③ ER3 (outside acceptable range)

This error is generated when the data value of a command is outside the acceptable range.

# Example)

The Preset Playback command was executed with a data value of "100" which is outside the acceptable range.

| PC <sup>/</sup><br>(Cli | ent)                                                  | Camera |
|-------------------------|-------------------------------------------------------|--------|
|                         | <br>http://192.168.0.10/cgi-bin/aw_ptz?cmd=%23M100&ro | es=1   |
|                         | 200 OK "ER3:%23M"<br>◄                                |        |

Fig.6-3 Error (ER3)

# <Appendix>

This manual describes the HTTP messages using the format for input to the address bar of the web browser as in the example given below.

# (Example: http://192.168.0.10/cgi-bin/aw\_ptz?cmd=%23PTS5050&res=1)

The actual HTTP messages are in compliance with the HTTP1.1 communication specifications, and have the [Send] and [Receive] formats as given below.

[Send]

A command such as the ones listed below is sent after connection has been made to the specified port (default: 80) which has been set for the camera.

#### Method: GET

| GET /cgi-bin/aw_ptz?cmd=#PTS5050&res=1 HTTP/1.1[CR][LF] | Request    |
|---------------------------------------------------------|------------|
| Accept: image/gif, (omitted) , */*[CR][LF]              |            |
| Referer: http://192.168.0.10/[CR][LF]                   |            |
| Accept-Language: en[CR][LF]                             |            |
| Accept-Encoding: gzip, deflate[CR][LF]                  | Header     |
| User-Agent: AW-Cam Controller[CR][LF]                   |            |
| Host: 192.168.0.10[CR][LF]                              |            |
| Connection: Keep-Alive[CR][LF]                          |            |
| [CR][LF]                                                | Blank line |

[Receive]

A message with the command name and result value contained in the message body of the HTTP response message is received.

In this manual, this message is given as 200 OK "pTS5050", but in actual fact commands such as the following ones are received.

| HTTP/1.1 200 OK[CR][LF]                     | Response     |
|---------------------------------------------|--------------|
| Connection: Close[CR][LF]                   | Header       |
| Content-Type: Text/plain[CR][LF]            |              |
| Set-Cookie: Session=0[CR][LF]               |              |
| Accept-Ranges: bytes[CR][LF]                |              |
| Cache-control: no-cache[CR][LF]             |              |
| Content-length: 7[CR][LF]                   |              |
| Date: Mon, 05 Dec 2012 00:00:00 GMT[CR][LF] |              |
| [CR][LF]                                    | Blank line   |
| pTS5050                                     | Message body |